#### High Availability and Disaster Recovery

- The main point of a high-availability strategy is to keep the critical data as available as possible.
- The different high availability solutions provide ways to keep a database system online even at the time of hardware failure or other unforeseen incidents.
- Disaster recovery efforts are all about restoring systems and data to a previous acceptable state in the event of partial or complete failure of computers due to natural or technical causes

### Recovery Point Objective(RPO)

- The RPO is the amount of data one can lose, measured by time.
- It is likely to be different from system to system and application to application.
- For instance, a critical system may have an RPO measured in minutes while a non-critical one may have it measured in days.

### Recovery Time Objective (RTO)

- How much time is needed to bring systems online incase a disaster happened.
- DBAs need to work closely with other members of the IT team to establish the RPO and RTO

High availability and Disaster recovery Solutions
Mirroring
Log Shipping
Replication
AlwaysOn availability

- SQL Server database mirroring is a disaster recovery and high availability technique that involves two SQL Server instances on the same or different machines. One SQL Server instance acts as a primary instance called the **principal**, while the other is a mirrored instance called the **mirror**. In special cases, there can be a third SQL Server instance that acts as a witness
  - 1. Principal Instance Take a full backup and a log backup as well
  - 2. Copy the full/log backups from Principal Instance to Mirror instance
  - 3. Mirror Instance Restore with NORECOVERY option the full backup
  - 4. Mirror Instance Apply the log backup
  - 5. Principal Instance Start synchronization

Witness: The role of the witness is to verify whether a given partner server is up and functioning. If the mirror server loses its connection to the principal server but the witness is still connected to the principal server, the mirror server does not initiate a failover

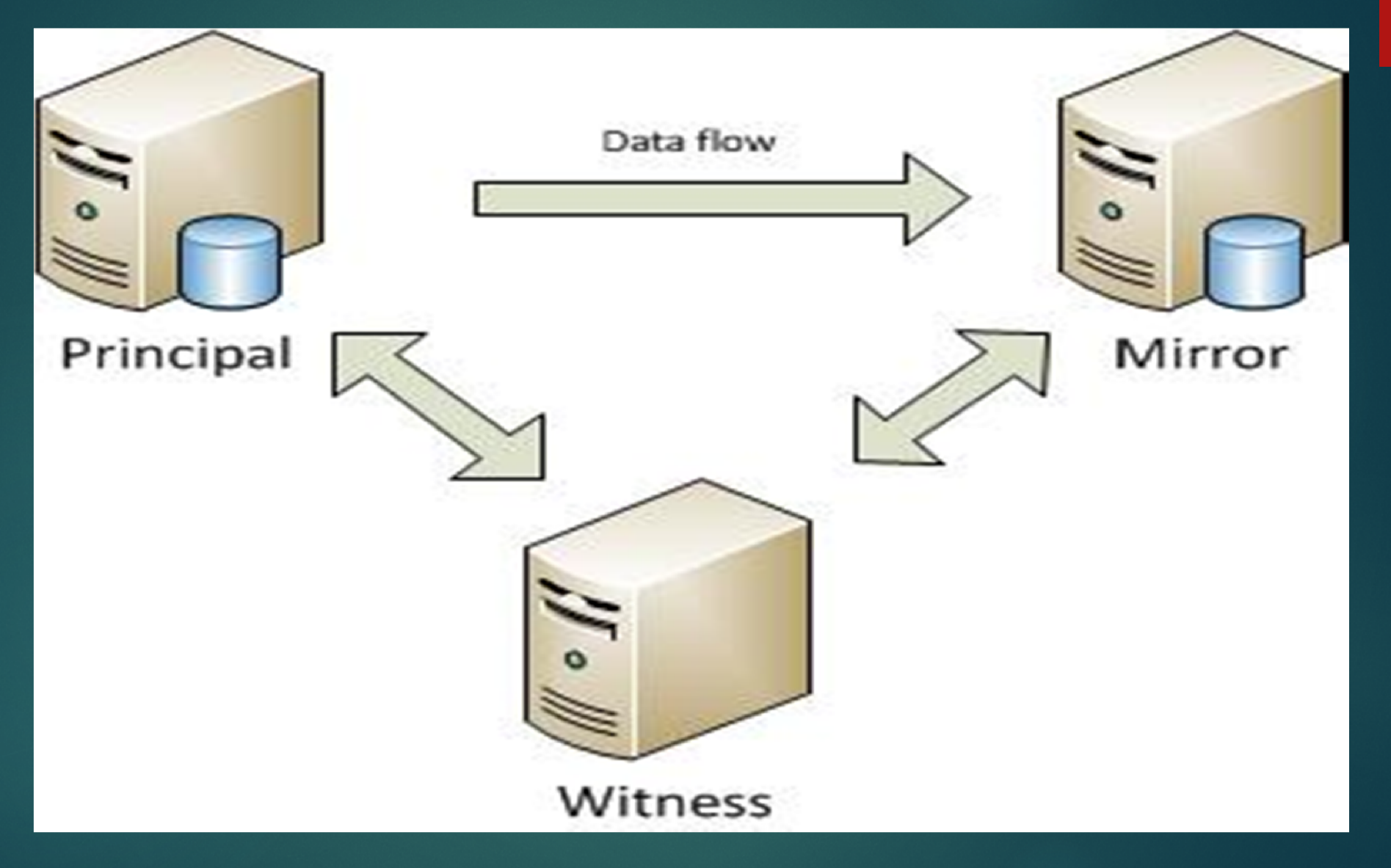

From the Principal server, right click the database and choose "Tasks" | "Mirror" or choose "Properties" | "Mirroring".

| 📒 Database Properties - Test   | Mirror                    |                                                                                                    |                                                            |
|--------------------------------|---------------------------|----------------------------------------------------------------------------------------------------|------------------------------------------------------------|
| Select a page                  | 📓 Script 🔹 🚺              | Help                                                                                                    |                                                            |
| Files<br>Filegroups<br>Options | Ensure that database.     | security is configured for mirroring this                                                                       | Configure Security                                         |
| Change Tracking<br>Permissions | Server network            | addresses                                                                                                    |                                                            |
| Estended Properties            | Principal:                | TCP://Principal.arowood.com 5022                                                                                | Start Minoring                                             |
| Transaction Log Shipping       | Mirror:                   | ſ                                                                                                    | Pause                                                      |
|                                | Wtness:                   | [                                                                                                    | Remove Minoring                                            |
|                                | Note: Use f<br>TCP://svr5 | ully-qualified TCP addresses. For example:<br>corp abc com 5022                                                 | Falover                                                    |
|                                | Operating mod             | •                                                                                                    |                                                            |
|                                | C High per<br>the mino    | formance (asynchronous) – Commit changes at the p<br>r                                                          | nincipal and then transfer them to                         |
|                                | C High saf                | ety without automatic fallover (synchronous) – Away and mirror                                                  | s commit changes at both the                               |
| Connection                     | C High saf<br>Commt       | ety with automatic fallover (synchronous) – Requires<br>changes at both the principal and mirror if both are an | e witness server instance<br>allable. The witness controls |
| Server:<br>principal           | eutoma.                   | ic fallover to the mirror if the principal becomes unava                                                        | cacie                                                      |
| Connection:<br>sa              | Status:                   | This database has not been configured for<br>mirroring                                                          | Refresh                                                    |
| Wew connection properties      |                           |                                                                                                    |                                                            |

Click the "Configure Security" button and click "Next >" if the Configure Database Mirroring Security Wizard intro screen appears. The next screen should be the Include Witness Server screen:

| Configure Database Mirroring Security Wizard                                                                                                    |                        |
|----------------------------------------------------------------------------------------------------|------------------------|
| Include Witness Server<br>Specify whether to include a witness server in the security configuration.                                                                                                    | 3                      |
| To operate database mirroring in synchronous mode with automatic failover<br>configure a witness server instance to monitor the status of the principal and<br>server instances and control the failover. | , you must<br>d mirror |
| Do you want to configure security to include a witness server instance?                                                                                                    |                        |
| Yes                                                                                                    |                        |
| C No                                                                                                    |                        |
|                                                                                                    |                        |
|                                                                                                    |                        |
|                                                                                                    |                        |
|                                                                                                    |                        |
|                                                                                                    |                        |
|                                                                                                    |                        |
| Help <a>Back Next &gt; Firish &gt;&gt;(</a>                                                                                                    | Cancel                 |

> The next screen will give you options to configure the Principal Server Instance

| compute Database mir                                                           | roring Security Wizard                                                                                                    | -141.0     |
|--------------------------------------------------------------------------------|----------------------------------------------------------------------------------------------------|------------|
| Principal Server Ins<br>Specify information about<br>located.                  | stance<br>the server instance where the database was originally                                                                        | 3          |
| Principal server instance:                                                     |                                                                                                    |            |
| oringinal                                                                      | *                                                                                                    |            |
| Specify the properties of the<br>connections from the mirror                   | e endpoint through which the principal server instance w<br>and witness server instances:                                              | ill accept |
| Specify the properties of the<br>connections from the mirror<br>Listener port: | e endpoint through which the principal server instance w<br>and witness server instances:<br>Encrypt data sent through this endpoint   | ill accept |
| Specify the properties of the<br>connections from the mirror<br>Listener port: | e endpoint through which the principal server instance w<br>and witness server instances:<br>Encrypt data sent through this endpoint   | ill accept |
| Specify the properties of the connections from the mirror Listener port:       | e endpoint through which the principal server instance w<br>and witness server instances:<br>I Encrypt data sent through this endpoint | ill accept |

> The next screen will give you options to configure the Mirror Server Instance

| Configure Database Mirroring Security Wizard                                                                                                    | - D ×  |
|----------------------------------------------------------------------------------------------------|--------|
| Mirror Server Instance<br>Specify information about the server instance where the mirror copy of the<br>database will be located.                      | 2      |
| Mirror server instance:                                                                                                    | -1     |
|                                                                                                    |        |
| Specify the properties of the endpoint through which the mirror server instance will a<br>connections from the principal and witness server instances: | accept |
| Listener port: Encrypt data sent through this endpoint                                                                                                 |        |
| 5022                                                                                                    |        |
| Endpoint name:                                                                                                    |        |
| Mirroring                                                                                                    |        |
| NOTE: If the principal, mirror or witness are instances on the same so<br>their endpoints must use different ports.                                    | erver, |

To connect to the Mirror server instance we will need to click the "Connect..." button then select the mirror server and provide the correct credentials:

| Connect to Server |                           | ×     |
|-------------------|---------------------------|-------|
| SQL S             | <b>erver</b> "2008 R2     |       |
| Server type:      | Database Engine           | 7     |
| Server name:      | mirror                    | •     |
| Authentication:   | SQL Server Authentication | •     |
| Login:            | sa                        | •     |
| Password:         |                           |       |
|                   | Remember password         |       |
| Connect           | Cancel Help Optio         | ns >> |

Once connected, we also notice our endpoint name is Mirroring and we are listening on port 5022.

Click "Next >" and you'll see the Service Accounts screen.

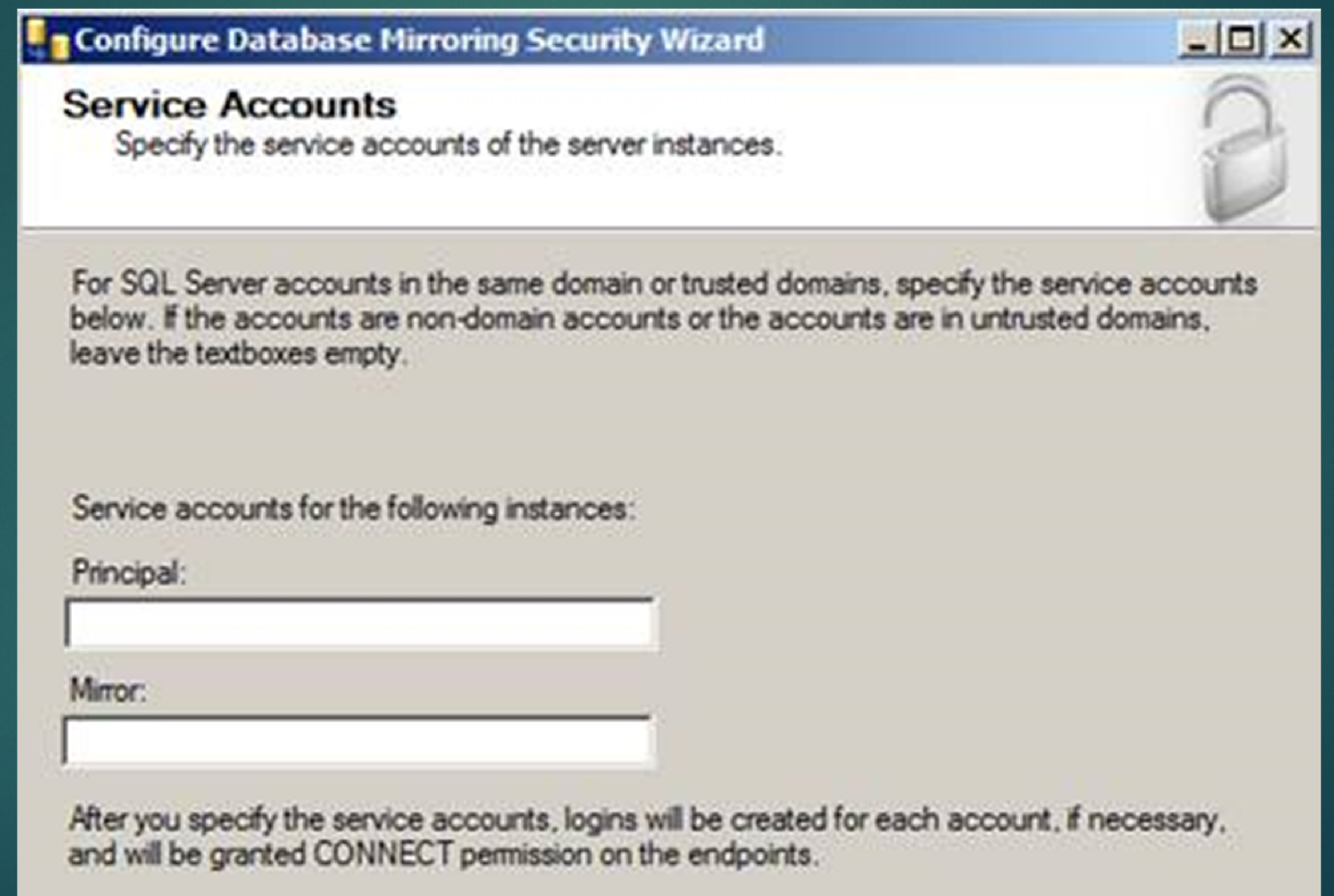

When using Windows Authentication, if the server instances use different accounts, specify the service accounts for SQL Server. These service accounts must all be domain accounts (in the same or trusted domains).

If all the server instances use the same domain account or use certificate-based authentication, leave the fields blank.

Since my service accounts are using the same domain account, I'll leave this blank. Click "Finish" and you'll see a Complete the Wizard screen that summarizes what we just

configured. Click "Finish" one more time.

| Cor  | Ick Stop to interrupt the operation.      |                      |                      |   |
|------|-------------------------------------------|----------------------|----------------------|---|
| 0    | Success                                   | 2 Total<br>2 Success | 0 Error<br>0 Warning | , |
| Deta | ails:                                     |                      |                      |   |
|      | Action                                    | Status               | Message              |   |
| 0    | Configuring endpoint on principal server( | Success              |                      |   |
|      | Configuring endpoint on mirror server(mir | Success              |                      |   |

If you see the big green check mark that means Database Mirroring has been configured correctly. However, just because it is configured correctly doesn't mean that database mirroring is going to start...

Next screen that pops up should be the Start/Do Not Start Mirroring screen:

#### **Database Properties**

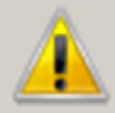

Specified database mirroring configuration settings :

Principal network address: TCP://Principal .com: 5022 Mirror network address: TCP://MIRROR com: 5022 Witness network address: None Operating mode: High safety without automatic failover (synchronous)

To use the specified network addresses for mirroring this database, click Start Mirroring. To wait to start mirroring, click Do Not Start Mirroring; you can then start mirroring by clicking Start Mirroring on the Mirroring page of the Database Properties dialog box. Alternatively, you can exit the Database Properties dialog box without starting mirroring now, but you will need to configure the operating modes and server network addresses again before you can start mirroring.

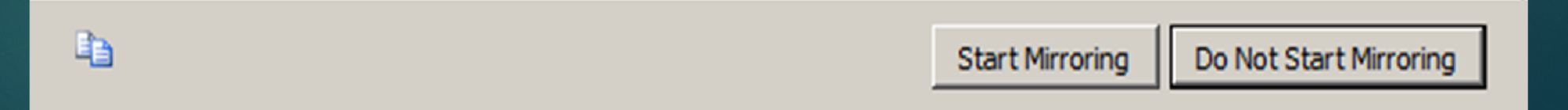

- Log Shipping is a basic level SQL Server high-availability technology that is part of SQL Server. It is an automated backup/restore process that allows you to create another copy of your database for failover.
- Log shipping involves copying a database backup and subsequent transaction log backups from the primary (source) server and restoring the database and transaction log backups on one or more secondary (Stand By / Destination) servers. The Target Database is in a standby or no-recovery mode on the secondary server(s) which allows subsequent transaction logs to be backed up on the primary and shipped (or copied) to the secondary servers and then applied (restored) there.

#### Permissions

To setup a log-shipping you must have sysadmin rights on the server.

#### Minimum Requirements

SQL Server 2005 or later

Standard, Workgroup or Enterprise editions must be installed on all server instances involved in log shipping.

The servers involved in log shipping should have the same case sensitivity settings.

The database must use the full recovery or bulk-logged recovery model

A shared folder for copying T-Log backup files

SQL Server Agent Service must be configured properly

In addition, you should use the same version of SQL Server on both ends. It is possible to Log Ship from SQL 2005 to SQL 2008, but you can not do it the opposite way. Also, since Log Shipping will be primarly used for failover if you have the same versions on each end and there is a need to failover you at least know you are running the same version of SQL Server.

On the primary server, right click on the database in SSMS and select Properties. Then select the Transaction Log Shipping Page. Check the "Enable this as primary database in a log shipping configuration" check box.

| 📙 Database Properties -                                                                                                    | Jugal               |          |
|----------------------------------------------------------------------------------------------------|---------------------|----------|
| Select a page<br>General<br>Files<br>Filegroups<br>Options<br>Permissions<br>Extended Properties<br>Mirroring<br>Transaction Log Shipping | Script              | etween A |
|                                                                                                    | Last backup created |          |

The next step is to configure and schedule a transaction log backup. Click on Backup Settings... to do this.

|                 | Backup schedule:                            |
|-----------------|---------------------------------------------|
| Backup Settings | Occurs every day every 15 minute(s) between |

If you are creating backups on a network share enter the network path or for the local machine you can specify the local folder path.

| Fransaction Log Backup S                                                                        | Settings                                                                  |                                                 |                              |                                              |                                                              |
|-------------------------------------------------------------------------------------------------|---------------------------------------------------------------------------|-------------------------------------------------|------------------------------|----------------------------------------------|--------------------------------------------------------------|
| Transaction log backups are p                                                                   | erformed by a SQL Server Ag                                               | jent job runn                                   | ing on                       | the primary server in                        | nstance.                                                     |
| Noticed and to be done folds                                                                    | (                                                                         | _1                                              |                              |                                              |                                                              |
| Network path to backup rolder                                                                   | r (example: \\rileserver\backu                                            | ib):                                            |                              |                                              |                                                              |
|                                                                                                 |                                                                           |                                                 |                              |                                              |                                                              |
| If the backup folder is located                                                                 | on the primary server, type a                                             | local path to                                   | the fo                       | lder (example: c:\ba                         | ckup):                                                       |
| Note: you must grant read and<br>You must also grant read perm<br>the secondary server instance | l write permission on this folde<br>nission to the proxy account fi<br>). | r to the SQL<br>or the copy j                   | Serve<br>ob (usi             | r service account o<br>Jually the SQL Server | t this primary server instance.<br>Agent service account for |
| Delete files older than:                                                                        |                                                                           | 72                                              | <b>*</b>                     | Hour(s)                                      | ~                                                            |
| Alert if no backup occurs withi                                                                 | n:                                                                        | 1                                               | \$                           | Hour(s)                                      | <b>×</b>                                                     |
| Backup job                                                                                      |                                                                           |                                                 |                              |                                              |                                                              |
| Job name:                                                                                       | LSBackup_Jugal                                                            |                                                 |                              |                                              | Schedule                                                     |
| Schedule:                                                                                       | Occurs every day every<br>and 11:59:00 PM. Sche<br>1/3/2011.              | 15 minute(s<br>dule will be                     | ) betw<br>used s             | een 12:00:00 AM<br>tarting on                | 🔲 Disable this job                                           |
| Compression                                                                                     |                                                                           |                                                 |                              |                                              | 4                                                            |
| Set backup compression:                                                                         |                                                                           | Use t                                           | ne defa                      | ault server setting                          | ~                                                            |
| Note: If you backup the transa<br>be able to restore the backups                                | action logs of this database wi<br>s on the secondary server inst         | Use th<br>Comp<br>th an <u> Do no</u><br>ances. | ie defa<br>ress ba<br>t comp | ault server setting<br>ackup<br>aress backup | udio will not                                                |
| Help                                                                                            |                                                                           |                                                 |                              | ОК                                           | Cancel                                                       |

In this step we will configure the secondary instance and database. Click on the Add... button to configure the Secondary Server instance and database. You can add multiple servers if you want to setup one to many server log-shipping.

| Server Instances | Database |  |
|------------------|----------|--|
| Secondary        | Jugal    |  |
|                  |          |  |
|                  |          |  |
|                  |          |  |
|                  |          |  |

When you click the Add... button it will take you to the below screen where you have to configure the Secondary Server and database. Click on the Connect... button to connect to the secondary server. Once you connect to the secondary server you can access the three tabs as shown below.

In this step you can specify how to create the data on the secondary server. You have three options: create a backup and restore it, use an existing backup and restore or do nothing because you have manually restored the database and have put it into the correct state to receive additional backups

| condary server instance:                                                                                                    | secondary                                                                                                    | Connect                                                                                                   |
|----------------------------------------------------------------------------------------------------|----------------------------------------------------------------------------------------------------|----------------------------------------------------------------------------------------------------|
| condary database:                                                                                                    | Jugal                                                                                                    | ~                                                                                                    |
|                                                                                                    | Select an existing database or enter the name                                                                                                    | to create a new database.                                                                                 |
| nitialize Secondary Database                                                                                                    | Copy Files Restore Transaction Log                                                                                                    |                                                                                                    |
| <ul> <li>Do you want the Managemen</li> <li>Yes, generate a full backu<br/>database (and create the s</li> </ul>                                                   | t Studio to restore a backup into the secondary datat<br>p of the primary database and restore it into the seco<br>secondary database if it doesn't exist)                                                                            | ndary Restore Options                                                                                     |
| Will take the fresh bac                                                                                                    | kup of primary database and restore it on sec<br>ckup of the primary database into the secondary data                                                                                                    | ondary server                                                                                             |
| Will take the fresh bac<br>Yes, restore an existing ba<br>database if it doesn't exist)<br>Will use the existing b                                                 | kup of primary database and restore it on sec<br>ckup of the primary database into the secondary data<br>ackup of the primary database restore it on s                                                                                | ondary server<br>abase (and create the secondary<br>econdary server                                       |
| Will take the fresh bac<br>Yes, restore an existing ba<br>database if it doesn't exist)<br>Will use the existing b<br>Specify a network path to<br>Backup file:    | kup of primary database and restore it on sec<br>ckup of the primary database into the secondary data<br>ackup of the primary database restore it on s<br>the backup file that is accessible by the secondary s                       | ondary server<br>abase (and create the secondary<br>econdary server<br>erver instance.                    |
| Will take the fresh bac<br>Ves, restore an existing ba<br>database if it doesn't exist)<br>Will use the existing b<br>Specify a network path to<br>Backup file:    | kup of primary database and restore it on sec<br>ckup of the primary database into the secondary data<br>ackup of the primary database restore it on s<br>the backup file that is accessible by the secondary s                       | ondary server<br>abase (and create the secondary<br>econdary server<br>erver instance.<br>Restore Options |
| Will take the fresh back<br>Yes, restore an existing back<br>database if it doesn't exist)<br>Will use the existing b<br>Specify a network path to<br>Backup file: | kup of primary database and restore it on sec<br>ckup of the primary database into the secondary data<br>ackup of the primary database restore it on s<br>the backup file that is accessible by the secondary s<br>se is initialized. | ondary server<br>abase (and create the secondary<br>econdary server<br>erver instance.<br>Restore Options |

In this step you can specify how to create the data on the secondary server. You have three options: create a backup and restore it, use an existing backup and restore or do nothing because you have manually restored the database and have put it into the correct state to receive additional backups

| condary server                                                                               | rinstance:       | sec                                                                           | ondary                                                                                        |           |                                       |               | Connect             |
|----------------------------------------------------------------------------------------------|------------------|-------------------------------------------------------------------------------|-----------------------------------------------------------------------------------------------|-----------|---------------------------------------|---------------|---------------------|
| condary datab                                                                                | ase:             | Jug                                                                           | al                                                                                            |           |                                       | ~             |                     |
|                                                                                              |                  | Sele                                                                          | ect an existing databas                                                                       | e or ente | r the name to crea                    | ate a new dal | tabase.             |
| nitialize Second                                                                             | lary Database    | Copy Files                                                                    | Restore Transaction                                                                           | Log       |                                       |               |                     |
| instance.                                                                                    |                  | a m.:. c                                                                      |                                                                                               | an tha an |                                       |               |                     |
| Destination fo<br>Vsecondary<br>Note: you mu<br>Agent service                                | older for copied | nies: (1 his ro<br>ogshipping_<br>id write perm<br>e secondary                | Ider is usually located i<br>Secondary<br>ission on this folder to<br>server instance).       | the proxy | condary server.)<br>account for the c | opy job (usu  | ally the SQL Server |
| Destination fo                                                                               | older for copied | nies: (i nis ro<br>ogshipping_<br>id write perm<br>e secondary                | Ider is usually located i<br>Secondary<br>ission on this folder to<br>server instance).<br>72 | the proxy | econdary server.)                     | opy job (usu  | ally the SQL Server |
| Destination for<br>\\secondary<br>Note: you mu<br>Agent service<br>Delete copied<br>Copy job | older for copied | nies: (i nis ro<br>ogshipping_<br>id write perm<br>e secondary                | Iden is usually located i<br>Secondary<br>ission on this folder to<br>server instance).<br>72 | the proxy | econdary server.)                     | opy job (usu  | ally the SQL Server |
| Destination for<br>\\secondary<br>Note: you mu<br>Agent service<br>Delete copies<br>Copy job | Ider for copied  | nies: (i nis ro<br>ogshipping_<br>id write perm<br>e secondary<br>e secondary | Secondary<br>ission on this folder to<br>server instance).                                    | the proxy | condary server.)                      | :opy job (usu | ally the SQL Server |

Here you have to specify the database restoring state information and restore schedule. This will create the restore job on the secondary server.

| scondary database:       Jugal         Select an existing database or enter the name to create a new database.         nitialize Secondary Database       Copy Files         Files are restored from the destination folder by a SQL Server Agent job running on the secondary server instance.         Database state when restoring backups:         No recovery mode Secondary DB will be in restoring state, no-one can read it until its online.         Standby mode       Secondary DB will be in read only mode, user can read the data.         Disconnect users in the database when restoring backups         Delay restoring backups at least:       0 @ Minute(s)         Alert if no restore occurs within:       45 @ Minute(s)         Schedule:       Dccurs every day every 15 minute(s) between 12:00:00 AM and 11:59:00 PM. Schedule will be used starting on 12/23/2010.                                                                                                    | econdary server instance:             | Secon                                         | dary                                                                                      | Connect                                                                                                    |  |  |  |  |
|----------------------------------------------------------------------------------------------------|---------------------------------------|-----------------------------------------------|-------------------------------------------------------------------------------------------|----------------------------------------------------------------------------------------------------|--|--|--|--|
| Select an existing database or enter the name to create a new database.                                                                                                    | econdary database:                    | Jugal                                         |                                                                                           | ~                                                                                                    |  |  |  |  |
| hitialize Secondary Database Copy Files Restore Transaction Log Files are restored from the destination folder by a SQL Server Agent job running on the secondary server instance. Database state when restoring backups: <ul> <li>No recovery mode Secondary DB will be in restoring state, no-one can read it until its online.</li> <li>Standby mode Secondary DB will be in read only mode, user can read the data.</li> <li>Disconnect users in the database when restoring backups</li> </ul> <li>Delay restoring backups at least: <ul> <li>Image: Minute(s)</li> <li>Minute(s)</li> <li>Schedule:</li> <li>Occurs every day every 15 minute(s) between 12:00:00 AM and 11:59:00 PM. Schedule will be used starting on 12/29/2010.</li> </ul></li>                                                                                                    |                                       | Select                                        | an existing database or enter the name to cre                                             | ate a new database.                                                                                                    |  |  |  |  |
| Files are restored from the destination folder by a SQL Server Agent job running on the secondary server instance.         Database state when restoring backups:         No recovery mode Secondary DB will be in restoring state, no-one can read it until its online.         Standby mode Secondary DB will be in read only mode, user can read the data.         Disconnect users in the database when restoring backups         Delay restoring backups at least:       0         Alert if no restore occurs within:       45         Schedule:       0         Occurs every day every 15 minute(s) between 12:00:00 AM and 11:59:00 PM. Schedule will be used starting on 12/29/2010.                                                                                                    | Initialize Secondary Databas          | e Copy Files R                                | estore Transaction Log                                                                    |                                                                                                    |  |  |  |  |
| Database state when restoring backups:         No recovery mode Secondary DB will be in restoring state, no-one can read it until its online.         Standby mode Secondary DB will be in read only mode, user can read the data.         Disconnect users in the database when restoring backups         Delay restoring backups at least:       0         Alert if no restore occurs within:       45         Job name:       LSRestore_primary[Jugal         Schedule:       0         Decurs every day every 15 minute(s) between 12:00:00 AM and 11:59:00 PM. Schedule will be used starting on 12/29/2010.                                                                                                    | Files are restored from the           | destination folder                            | by a SQL Server Agent job running on the se                                               | condary server instance.                                                                                               |  |  |  |  |
| Database state when restoring backups:         No recovery mode Secondary DB will be in restoring state, no-one can read it until its online.         Standby mode       Secondary DB will be in read only mode, user can read the data.         Image: Disconnect users in the database when restoring backups         Delay restoring backups at least:       Image: Minute(s)         Alert if no restore occurs within:       45         Image: Schedule:       Image: Schedule         Schedule:       Decurs every day every 15 minute(s) between 12:00:00 AM and 11:59:00 PM. Schedule will be used starting on 12/29/2010.                                                                                                    | <b>D</b>                              |                                               |                                                                                           |                                                                                                    |  |  |  |  |
| <ul> <li>No recovery mode Secondary DB will be in restoring state, no-one can read it until its online.</li> <li>Standby mode Secondary DB will be in read only mode, user can read the data.</li> <li>Disconnect users in the database when restoring backups</li> <li>Delay restoring backups at least:</li> <li>Minute(s)</li> <li>Minute(s)</li> <li>Alert if no restore occurs within:</li> <li>45 \$\sigma\$ Minute(s)</li> <li>Restore job</li> <li>Job name:</li> <li>LSRestore_primary[Jugal</li> <li>Schedule:</li> <li>Occurs every day every 15 minute(s) between 12:00:00 AM and 11:59:00 PM. Schedule will be used starting on 12/29/2010.</li> </ul>                                                                                                    | Database state when rest              | oring backups:                                |                                                                                           |                                                                                                    |  |  |  |  |
| <ul> <li>Standby mode Secondary DB will be in read only mode, user can read the data.</li> <li>Disconnect users in the database when restoring backups</li> <li>Delay restoring backups at least:</li> <li>Minute(s)</li> <li>Minute(s)</li> <li>Alert if no restore occurs within:</li> <li>45          <ul> <li>Minute(s)</li> <li>Minute(s)</li> </ul> </li> <li>Restore job         <ul> <li>Job name:</li> <li>LSRestore_primary_Jugal</li> <li>Schedule:</li> <li>Occurs every day every 15 minute(s) between 12:00:00 AM and 11:59:00 PM. Schedule will be used starting on 12/29/2010.</li> </ul> </li> </ul>                                                                                                    | No recovery mode                      | Secondary DB v                                | will be in restoring state, no-one can re                                                 | ad it until its online.                                                                                                |  |  |  |  |
| Disconnect users in the database when restoring backups   Delay restoring backups at least: 0   Alert if no restore occurs within: 45   Minute(s) Image: Comparison of the second second sec       | Standby mode s                        | acondary DB will                              | l be in read only mode, user can read t                                                   | he data.                                                                                                    |  |  |  |  |
| Delay restoring backups at least: 0   Alert if no restore occurs within: 45   Minute(s) Image: Comparison of the second second seco | Disconnect us                         | ers in the database                           | e when restoring backups                                                                  |                                                                                                    |  |  |  |  |
| Alert if no restore occurs within:       45       Minute(s)         Restore job         Job name:       LSRestore_primary_Jugal       Schedule         Schedule:       Occurs every day every 15 minute(s) between 12:00:00 AM and 11:59:00 PM. Schedule will be used starting on 12/29/2010.       Disable this job                                                                                                    | Delay restoring backups a             | at least:                                     | ☐ Minute(s)                                                                               |                                                                                                    |  |  |  |  |
| Alert if no restore occurs within:       45        Minute(s)         Restore job                                                                                                    |                                       |                                               | initiac(s)                                                                                |                                                                                                    |  |  |  |  |
| Restore job         Job name:       LSRestore_primary[Jugal         Schedule:       Occurs every day every 15 minute(s) between 12:00:00 AM and 11:59:00 PM. Schedule will be used starting on 12/29/2010.                                                                                                    | Alert if no restore occurs v          | vithin:                                       | 45 🜍 Minute(s)                                                                            | ~                                                                                                    |  |  |  |  |
| Restore job       Job name:       LSRestore_primary[Jugal       Schedule         Schedule:       Occurs every day every 15 minute(s) between 12:00:00 AM and 11:59:00 PM. Schedule will be used starting on 12/29/2010.       Disable this job                                                                                                    |                                       |                                               |                                                                                           |                                                                                                    |  |  |  |  |
| Job name:       LSRestore_primary[_Jugal       Schedule         Schedule:       Occurs every day every 15 minute(s) between 12:00:00 AM and 11:59:00 PM. Schedule will be used starting on 12/29/2010.       Image: Disable this job                                                                                                    | <ul> <li>Discrete Select</li> </ul>   |                                               |                                                                                           |                                                                                                    |  |  |  |  |
| Schedule: Occurs every day every 15 minute(s) between 12:00:00 AM and 11:59:00 PM. Schedule will be used starting on 12/29/2010.                                                                                                    | Restore job                           |                                               | imary Junal                                                                               | Schedule                                                                                                    |  |  |  |  |
|                                                                                                    | Restore job                           | LSRestore_pri                                 | initia je origen                                                                          | Occurs every day every 15 minute(s) between 12:00:00 AM and 11:59:00 PM. Schedule will be used starting on 12/29/2010. |  |  |  |  |
|                                                                                                    | Restore job<br>Job name:<br>Schedule: | LSRestore_pri<br>Occurs every<br>11:59:00 PM. | day every 15 minute(s) between 12:00:00 AM<br>Schedule will be used starting on 12/29/201 | 1 and Disable this job<br>0.                                                                                           |  |  |  |  |
|                                                                                                    | Restore job<br>Job name:              | L CD astron                                   | marusiunai                                                                                |                                                                                                    |  |  |  |  |

In this step we will configure Log Shipping Monitoring which will notify us in case of any failure. Please note Log Shipping monitoring configuration is optional.

| 📙 Database Properties                           |                                                                                                    |
|-------------------------------------------------|----------------------------------------------------------------------------------------------------|
| Select a page<br>🊰 General                      | 🔄 Script 🝷 🚺 Help                                                                                           |
| Files<br>Filegroups<br>Options                  | Enable this as a primary database in a log shipping configuration                                           |
| Change Tracking Permissions Extended Properties | Transaction log backups Backup schedule:                                                                    |
| Mirroring Transaction Log Shipping              | Backup Settings  Dccurs every day every 15 minute(s) between  12:00:00 AM and 11:59:00 PM. Schedule will be |
|                                                 | Last backup created: Secondary databases                                                                    |
|                                                 | Secondary server instances and databases:<br>Server Instances Database                                      |
|                                                 |                                                                                                    |
| Connection                                      |                                                                                                    |
|                                                 | <u>A</u> dd <u>R</u> emove                                                                                  |
|                                                 | Monitor server instance           Use a monitor server instance           Monitor server instance           |
| Progress<br>Beadu                               | This action will script the entire log shipping configuration                                               |
|                                                 | Script Configuration                                                                                        |
|                                                 | OK Cancel                                                                                                   |

Click on **Settings...** button which will take you to the **"Log Shipping Monitor Settings"** screen. Click on **Connect ...** button to setup a monitor server. Monitoring can be done from the source server, target server or a separate SQL Server instance. We can configure alerts on source / destination server if respective jobs fail. Lastly we can also configure how long job history records are retained in the MSDB database. Please note that you cannot add a monitor instance once log shipping is

| configured. | Log Shipping Monitor Settings                                                                                                    |  |  |  |  |  |
|-------------|----------------------------------------------------------------------------------------------------|--|--|--|--|--|
|             | The monitor server instance is where status and history of log shipping activity for this primary database are recorded. It is also where the log shipping alert job runs.                                |  |  |  |  |  |
|             | Monitor server instance:                                                                                                    |  |  |  |  |  |
|             | Secondary Connect                                                                                                    |  |  |  |  |  |
|             | Monitor connections                                                                                                    |  |  |  |  |  |
|             | Backup, copy, and restore jobs connect to this server instance:                                                                                                    |  |  |  |  |  |
|             | <ul> <li>By impersonating the proxy account of the job (usually the SQL Server Agent service account of the server instance where the job runs)</li> <li>Using the following SQL Server login:</li> </ul> |  |  |  |  |  |
|             |                                                                                                    |  |  |  |  |  |
|             | Procurate                                                                                                    |  |  |  |  |  |
|             | Confirm Pareword                                                                                                    |  |  |  |  |  |
|             | History retention                                                                                                    |  |  |  |  |  |
|             | Delete history after: 96 🗢 Hour(s)                                                                                                    |  |  |  |  |  |
|             | Alert job                                                                                                    |  |  |  |  |  |
|             | Job name: I S∆lert secondard                                                                                                    |  |  |  |  |  |
|             | Scheduler                                                                                                    |  |  |  |  |  |
|             | Schedule: Start automatically when SUL Server Agent starts                                                                                                    |  |  |  |  |  |
|             | Help OK Cancel                                                                                                    |  |  |  |  |  |

Click on the OK button to finish the Log Shipping configuration and it will show you the below screen.

|                                        |         | 5 | Total   | 0 E       | rror |  |
|----------------------------------------|---------|---|---------|-----------|------|--|
| Success                                |         | 5 |         | 0 Warning |      |  |
| tails:                                 | Statue  |   | Massaga |           | 1    |  |
| Backing up primary database [Jugal]    | Success |   | message |           |      |  |
| Restoring backup to secondary databa   | Success |   |         |           |      |  |
| Saving secondary destination configura | Success |   |         |           |      |  |
| Saving primary backup setup            | Success |   |         |           |      |  |
| Saving Monitor configuration           | Success |   |         |           |      |  |